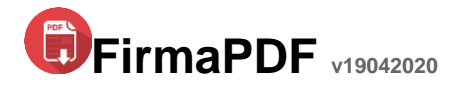

### Cómo funciona la aplicación FirmaPDF?

Básicamente la aplicación funciona de la siguiente manera: Tenga en cuenta que primero deberá tener el Token de firma digital conectado en la PC.

 Una vez descargado el archivo FirmaPDF.exe en nuestra PC, hacemos doble clic para ejecutar la aplicación. En caso de que Windows muestre un mensaje con la leyenda "No ejecutar" ó "Ejecutar de todos modos". Debemos elegir la segunda, "Ejecutar de todos modos".

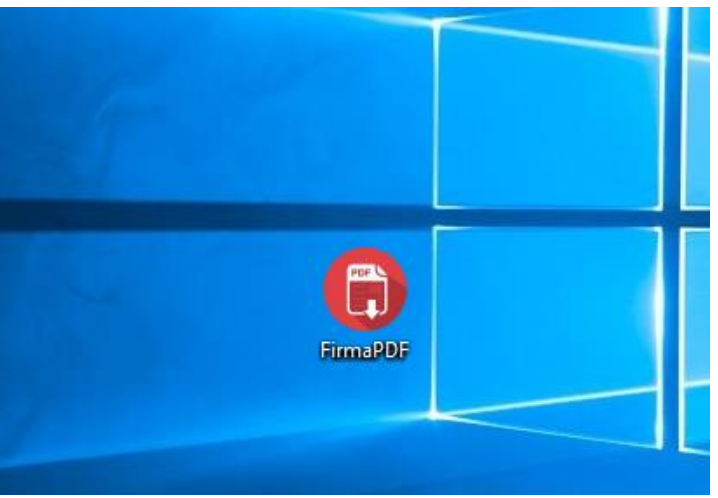

2) Elegimos nuestro certificado de firma digital (Token conectado a la PC)

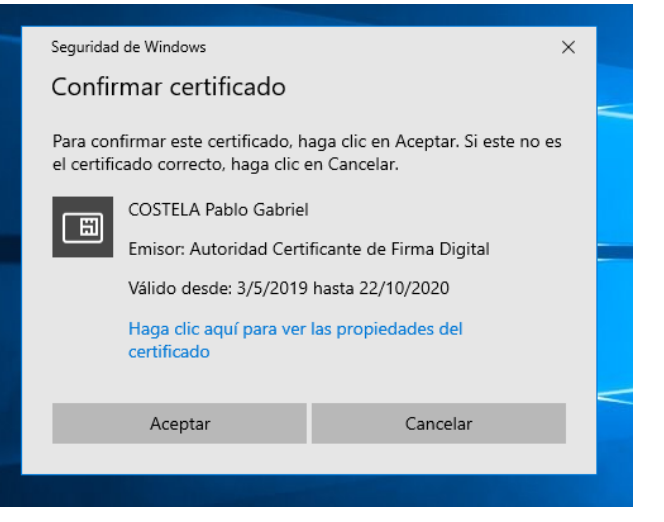

**3)** Clic en el botón "**Elegir PDF y firmar**" Este nos permite elegir el archivo de tipo PDF que queremos firmar

| FirmaPDF (Online)(Red desconocida)                                                                                                    | X                                                                                                    |                                                   |
|----------------------------------------------------------------------------------------------------|----------------------------------------------------------------------------------------------------|---------------------------------------------------|
| Servicio de<br>Firma Digital del<br>Ministerio<br>Público <ul> <li>Mostrar PDF Firmado al fina</li> <li>Sello visible en el document</li> <li>Sello basico sin cocarda</li> </ul> Datos del Certificado <ul> <li>CostELA Pablo Gabriel<br/>AR<br/>CUIL 20249169111<br/>Vencimiento: 22/10/2020 12:10:56<br/>Certificado Vigente</li> </ul> | ি Abrir<br>← → ৺ ↑ 🧧 « Escritorio → PDFS 🛛 🗸 ট                                                                                                    | Buscar en PDFS                                    |
|                                                                                                    | Organizar 🔻 Nueva carpeta                                                                                                    | E - 🔳 🕢                                           |
|                                                                                                    | PDFS       ∧       Nombre.         Release        Adocumento_00595         Este equipo       ↓       Descargas         Documentos       ✓          Escritorio       ✓          Nombre de archivo:       ✓ | Fecha de modifica Tipo<br>5/6/2018 13:23 Adobe Ac |
| Su/s Sello/s (Seleccione uno antes de firmar) 🔮                                                                                                    |                                                                                                    | Abrir Cancelar                                    |
| COSTELA Pablo Gabriel CUIL 20249169111 pgcostela@                                                                                                    | Begir PDF y<br>Firmar                                                                                                    | a                                                 |

4) Colocamos la contraseña del certificado de firma digital y fin del proceso de firma

| 🕞 FirmaPDF (Cor                     | nectado)(Red descor            | iocida)                                                                                       |                                                            | _    |                     | $\times$         |
|-------------------------------------|--------------------------------|-----------------------------------------------------------------------------------------------|------------------------------------------------------------|------|---------------------|------------------|
| Servici<br>Firma I<br>Ministerio    | o de<br>Digital <sub>del</sub> | <ul> <li>Mostrar PDF Firm</li> <li>Sello visible en el</li> <li>Sello basico sin c</li> </ul> | ado al finalizar el proceso de firm<br>documento<br>ocarda | iado | Ver Firmar          | <b>I</b><br>ntes |
| Público                             | Seguridad de Wind              | lows                                                                                          |                                                            | ×    |                     |                  |
|                                     | Tarjeta inte                   | ligente                                                                                       |                                                            |      |                     | ٥                |
| Datos del Cert                      | Escriba su PIN d               | e autenticación.                                                                              |                                                            |      | Firma               | r                |
| COST<br>AR<br>CUIL<br>Venc<br>Cetti | Haz cl                         | ic aquí para más i                                                                            | nformación                                                 |      | Elegir<br>Certifica | do               |
| Su/s Sello/s (                      | Ace                            | ptar                                                                                          | Cancelar                                                   |      |                     |                  |
| COSTELAP                            |                                |                                                                                               |                                                            |      | Elegir PD<br>Firmar | lF y             |

De esta forma se creará en la carpeta del PDF original uno firmado digitalmente Ejemplo:

miarchivo.pdf (original)

*miarchivo\_firmado(1).pdf* (el cual se irá auto enumerando si volvemos a firmar el original)

## **MULTIPLES FIRMAS**

Para poder firmar un PDF por varios firmantes debemos realizar los pasos anteriores, solo que el segundo firmante deberá comenzar con el pdf firmado. Ejemplo:

| Primer Firmante  | docoriginal.pdf            | docoriginal_firmado(1).pdf |
|------------------|----------------------------|----------------------------|
| Segundo Firmante | docoriginal_firmado(1).pdf | docoriginal_firmado(N).pdf |
| N Firmante       | docoriginal_firmado(N).pdf | docoriginal_firmado(Z).pdf |

### Funciones

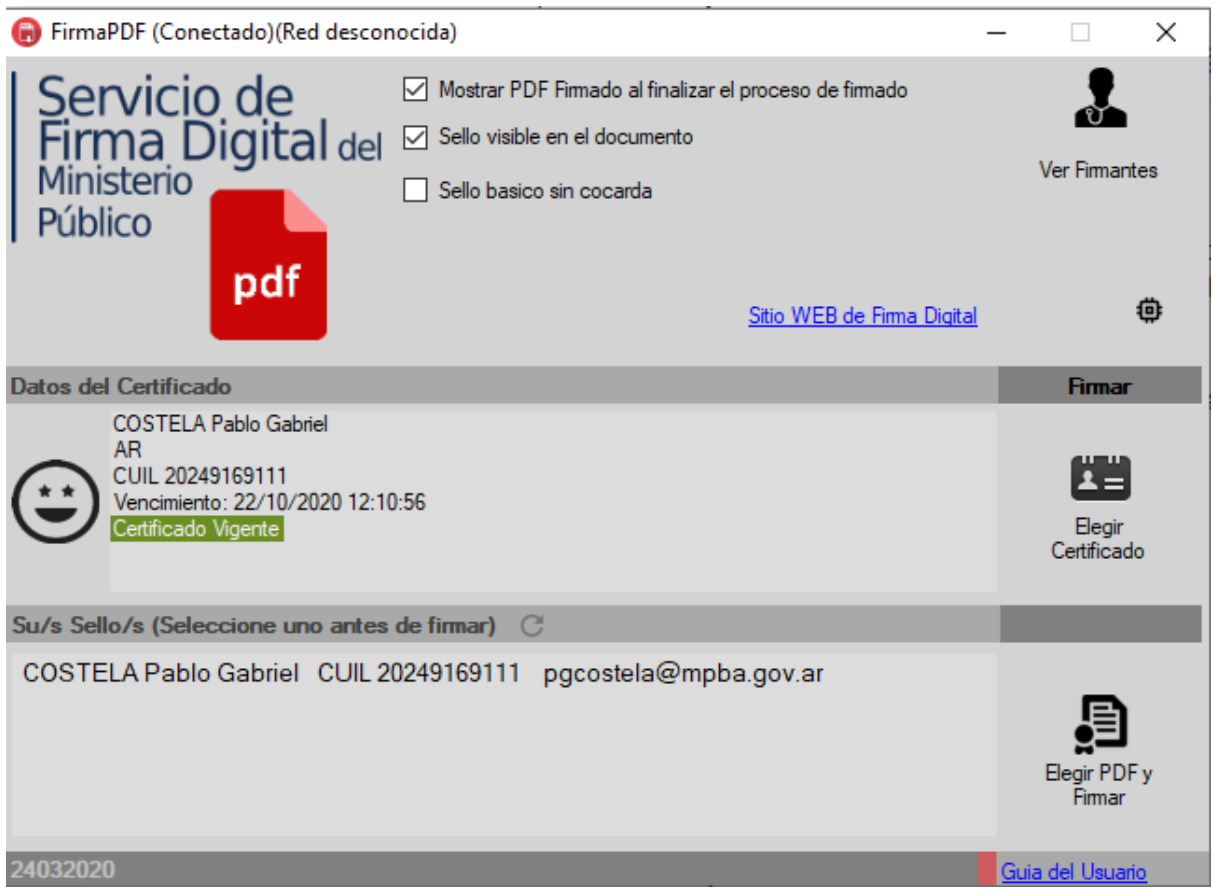

**Mostrar PDF Firmado al finalizar el proceso de firmado**: esta opción hace que una vez finalizado el proceso de firmado nos muestre el documento con el visor de PDF que tengamos predeterminado.

**Sello visible en el documento:** hace visible en forma de sello la firma del mismo, si se encuentra destildado el documento será firmado igual sin sello.

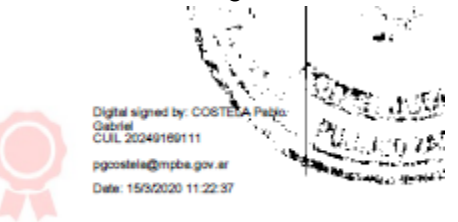

Sello básico sin cocarda: se estampa el sello solo en modo texto

Digital signed by: COSTELA Pablo Gabriel CUL 20249169111 pgcostela@mpbs.gov.ar Dete: 15/5/2020 12:14:45 Botón **Ver Firmantes:** Nos permite elegir un documento previamente firmado y conocer por quien o quienes fue firmado.

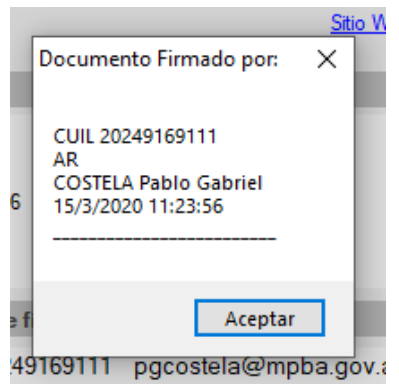

**Datos del Certificado:** Nos brinda información útil sobre nuestro certificado, como por ejemplo fecha de vencimiento, estado, datos del propietario, etc.

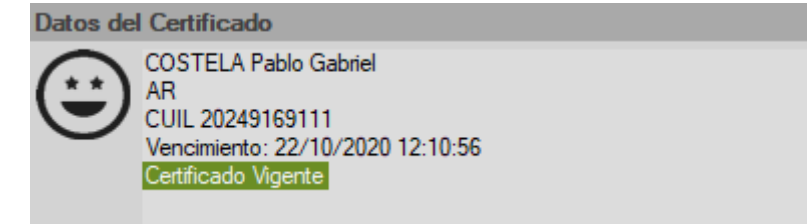

**Sellos**: En esta sección podremos visualizar el o los sellos que posea el usuario (MPBA), en caso de pertenecer o estar sin acceso a esta red el sello será conformado con los datos del certificado.

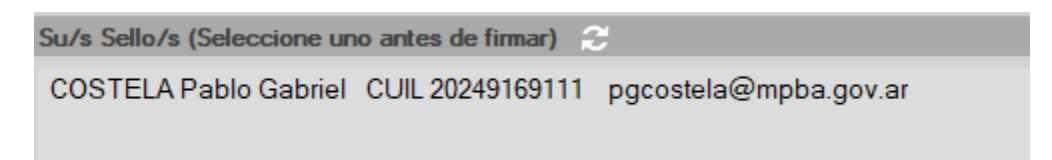

Firmado Masivo: Arrastre N cantidad de archivos PDF sobre la imagen

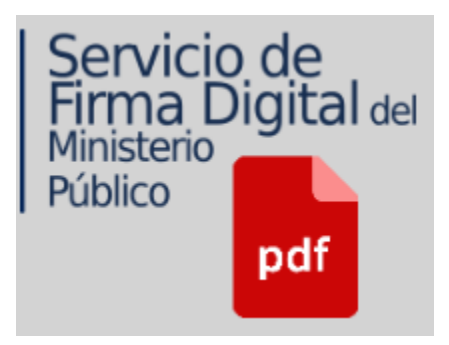

Nos mostrará un mensaje como el de la siguiente imagen

| Gital del Sello visible en e    | el documento<br>cocarda                   | Ver Firmantes |
|---------------------------------|-------------------------------------------|---------------|
| Firma                           | <u>Sitio WEB de Firma Digital</u>         |               |
|                                 | Advertencia                               |               |
| ablo Gabriel                    | Advertencia                               |               |
| 69111<br>22/10/2020 12:10:56    | Desea ejecutar el firmado masivo de 6 doo | cumentos?     |
| guno                            | Sí                                        | No            |
| ione uno antes de firmar) 🛭 😌 👘 |                                           |               |
| abriel CUIL 20249169111 pgc     | costela@mpba.gov.ar                       |               |
|                                 |                                           | ē             |

Le decimos que si, de esta manera se firmarán de forma simultánea N cantidad de PDF, tenga en cuenta que esta función puede requerir de varios minutos para completarse.

# Herramientas @:

#### **UNIR PDFs**

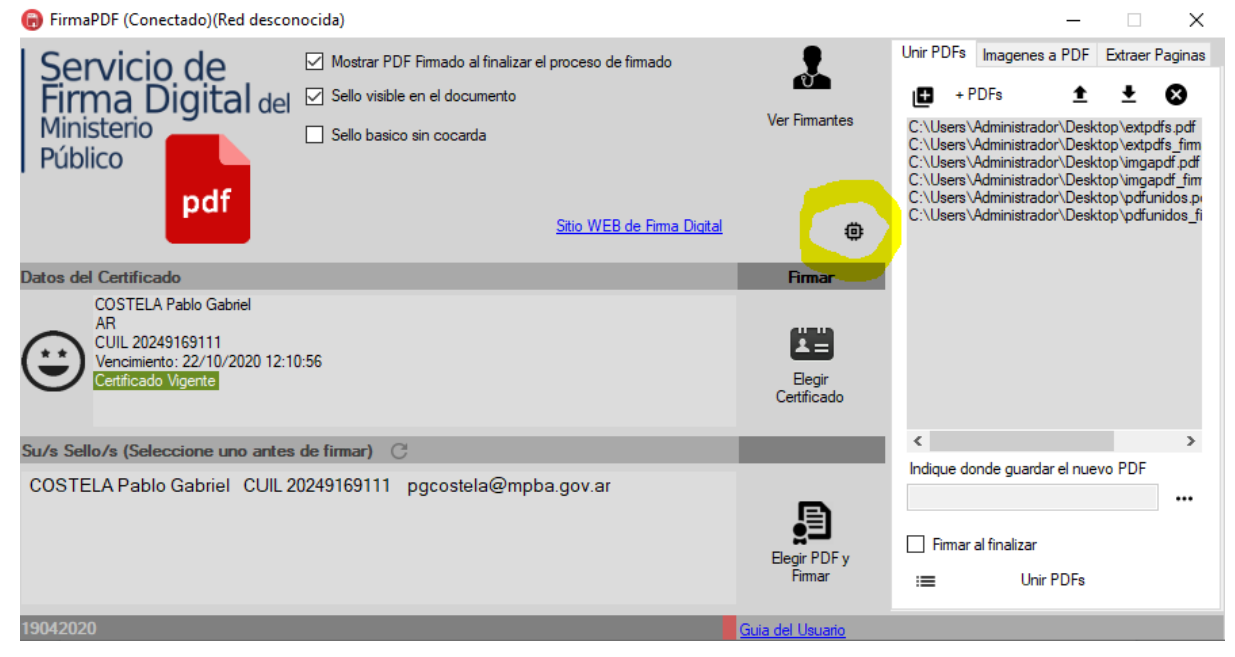

*Unir PDFs*: Nos permite crear un único archivo PDF a partir de varios archivos PDF agregados a la lista.

Como funciona?:

- 1) Haciendo clic en el botón 🕒 + PDFs, podemos agregar X cantidad de documentos PDF a la lista.
  - Modificar el orden ± 1
  - Eliminar Sel documento no deseado de la lista.
- 2) Luego elegimos la ruta donde se guardará el archivo y establecemos un nombre desde el icono \*\*\*.

También podemos tildar que firme digitalmente el documento al finalizar la unión de los PDF.

3) Por último oprimimos el botón que dice "Unir PDFs" <sup>I</sup>.

### **Convertir Imagenes a PDF**

| 🕞 FirmaPDF (Conectado)(Red desconocida)                                                                                                    |                       |                                                                                                    | -         |                                                                                                    | ×                                                                                                    |
|----------------------------------------------------------------------------------------------------|-----------------------|----------------------------------------------------------------------------------------------------|-----------|----------------------------------------------------------------------------------------------------|----------------------------------------------------------------------------------------------------|
| Servicio de<br>Firma Digital del<br>Ministerio<br>Público<br>Pdf<br>Sello basico sin cocarda<br>Sello Visible en el documento<br>Sello basico sin cocarda | Ver Firmantes         | Unir PDFs Imagenes a PDF Extrae                                                                                                    |           | Extraer P<br>es\Captu<br>es\Captu<br>es\Captu<br>es\Captu<br>es\Captu<br>es\Captu<br>es\Captu<br>es\Captu<br>es\Captu | Paginas<br>tura.PN(<br>tura01.P<br>tura02.P<br>tura03.P<br>tura05.P<br>tura05.P<br>tura06.P<br>tura05.P |
| Datos del Certificado                                                                                                    | Firmar                | C:\Users\Administrado<br>C:\Users\Administrado                                                                                                    | or\Pictur | es∖Captu<br>es∖Captu                                                                                                  | ra08.P<br>ra09.P                                                                                        |
| COSTELA Pablo Gabriel<br>AR<br>CUIL 20249169111<br>Vencimiento: 22/10/2020 12:10:56<br>Cettificado Vigente                                                | Elegir<br>Certificado | C:\Users\Administrador\Pictures\Capturas<br>C:\Users\Administrador\Pictures\Captura10<br>C:\Users\Administrador\Pictures\Captura1<br>C:\Users\Administrador\Pictures\Captura1<br>C:\Users\Administrador\Pictures\Captura1<br>C:\Users\Administrador\Pictures\Captura1<br>C:\Users\Administrador\Pictures\Captura1<br>C:\Users\Administrador\Pictures\guacamole |           |                                                                                                    | ra 10.P<br>ra 11.P<br>ra 12.P<br>ra 13.P<br>ra 14.P<br>va 15.P<br>mole.F                                |
| Su/s Sello/s (Seleccione uno antes de firmar)                                                                                                    |                       | <                                                                                                    |           |                                                                                                    | >                                                                                                    |
| COSTELA Pablo Gabriel CUIL 20249169111 pgcostela@mpba.gov.ar                                                                                              | Eegir PDF y<br>Firmar | Indique conde guarda                                                                                                    | tir a PDF | :                                                                                                    |                                                                                                    |
| 19042020                                                                                                    | Guia del Usuario      |                                                                                                    |           |                                                                                                    |                                                                                                    |

## Imagenes a PDF:

Nos permite crear un único archivo PDF a partir de archivos de imágenes agregados a la lista.

Cómo funciona:

- 1) Haciendo clic en el botón 🕒 + Imagenes, podemos agregar X cantidad de imágenes a la lista.
  - Modificar el orden 生 1
  - Eliminar Sala imagen no deseada de la lista,
- 2) Luego elegimos la ruta donde se guardará el archivo y establecemos un nombre desde el icono \*\*\*,

También podemos tildar que firme digitalmente el documento al finalizar la conversión de las imágenes a PDF.

3) Por último oprimimos el botón que dice "Convertir a PDF" <sup>I</sup>≡.

## EXTRAER PÁGINA/S DE PDF

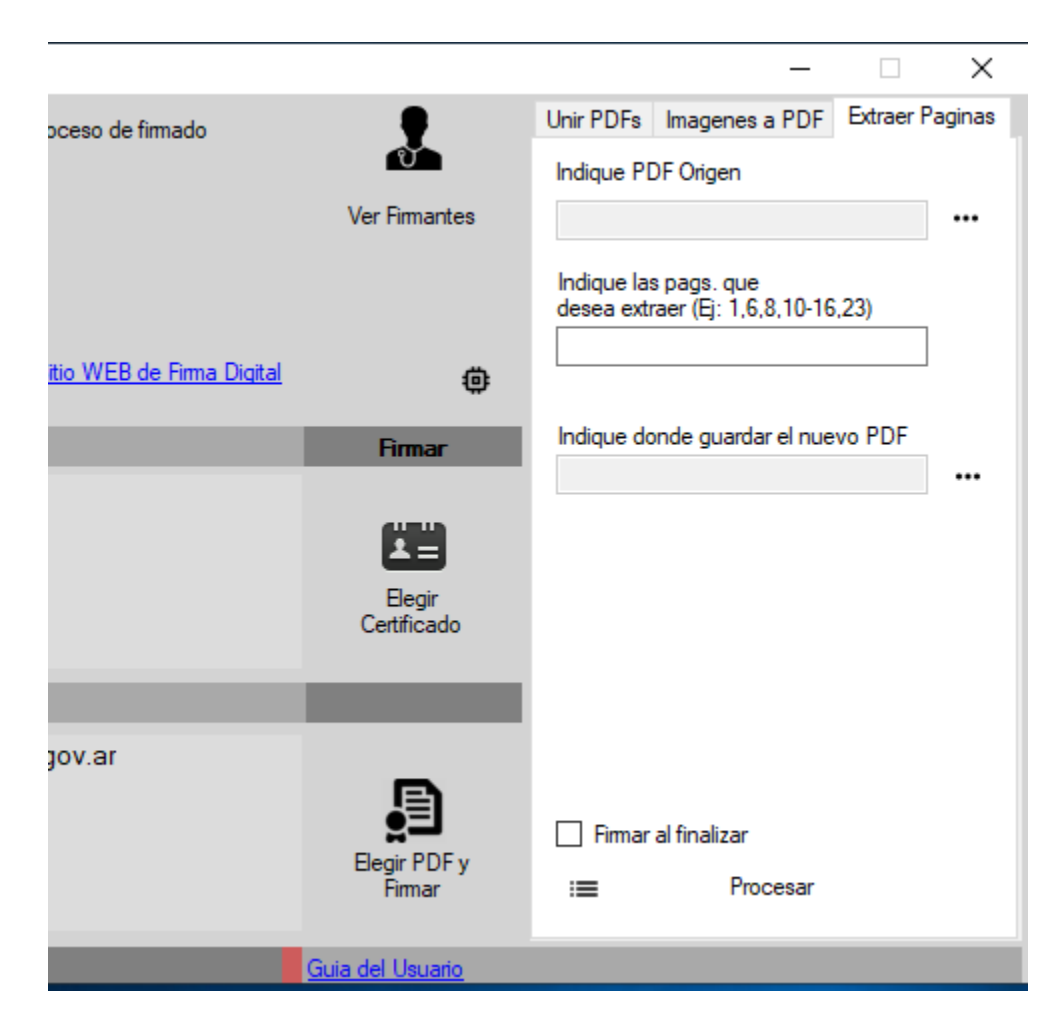

### Extraer página/s de PDF:

Nos permite crear un nuevo archivo PDF a partir de las páginas seleccionadas de uno archivo PDF existente.

Cómo funciona:

- 1) Indicamos la ubicación del archivo PDF del cual queremos extraer las páginas con el icono \*\*\*.
- Indicamos las páginas que deseamos extraer, por ejemplo se pueden definir de dos maneras:
  - De una en una separadas por coma (1,3,6,8)
  - Intervalo de páginas separados por guión medio (12-16)
  - Combinar ambos (1,3,6,8,12-16)
- 3) Indicamos donde guardaremos el archivo PDF nuevo, con el icono \*\*\*.

También podemos tildar que firme digitalmente el documento al finalizar la conversión de las imágenes a PDF.

4) Por último oprimimos el botón que dice "Convertir a PDF" <sup>I</sup>.

**Archivos protegidos con password:** Si aplicación nos solicitará que ingresemos el password cuando detecte un documento protegido.

| 🕞 FirmaPDF (Conectado)(Red desconocida) -                                                                      | - 🗆 🗙                   |
|----------------------------------------------------------------------------------------------------|-------------------------|
| Servicio de<br>Firma Digital del<br>Ministerio<br>Público<br>Ddf                                               | Ver Firmantes           |
| Sin título 1 protejido.pdf ×                                                                                   | ٥                       |
| Datos del Certificado                                                                                          | Firmar                  |
| COSTELA Pablo Gabrie<br>AR<br>CUIL 20249169111<br>Vencimiento: 22/10/202<br>Certificado Vigente<br>OK Cancelar | Elegir<br>Certificado   |
| Su/s Sello/s (Seleccione uno antes de firmar) C                                                                |                         |
| COSTELA Pablo Gabriel CUIL 20249169111 pgcostela@mpba.gov.ar                                                   | Elegir PDF y<br>Firmar  |
| 24032020                                                                                                    | <u>Guia del Usuario</u> |